# Oホームページ FTPディスク容量変更 ホームページのFTPディスク容量を変更します。

(1)「Web設定」をクリック

|                                                      |                                | ▲0986271700 : ログアウト |
|------------------------------------------------------|--------------------------------|---------------------|
| トップページ / 基本情報                                        |                                |                     |
| 茎本情報           メール設定           Web設定           ログアウト | 基本情報<br>各種設定や登録内容を確認することができます。 |                     |
|                                                      | こ利用になりたい機能のメニューを選択して<br>ユーザID  | 0986271700          |
|                                                      | パスワード                          | 1020031             |
|                                                      | ユーザーステータス                      | 契約中                 |
|                                                      | <u>▲</u> 各種設定                  |                     |
|                                                      | → メール設定 → v                    |                     |
|                                                      |                                |                     |

## (2)Web設定画面

Г

登録しているホームページアドレスが表示されます。 FTPディスク容量を変更したいホームページアドレスのリンクをクリックして下さい。

**≜**0986271700 : ログアウト

| トップページ / Web設定                  |                                                                    |         |  |  |  |
|---------------------------------|--------------------------------------------------------------------|---------|--|--|--|
| 基本情報<br>メール設定<br>Web設定<br>ログアウト | Web設定                                                              |         |  |  |  |
|                                 | 登録アカウント数:1                                                         |         |  |  |  |
|                                 | No ホームページアドレス                                                      |         |  |  |  |
|                                 | 1 http://www.btvm.ne.jp/~test-btv/                                 | 詳細 / 削除 |  |  |  |
|                                 | ホームページアドレス情報を参照・変更する場合は、ホームページアドレスのリンクもしくは右側の詳細リンクをクリックして<br>ください。 |         |  |  |  |
|                                 | ホームページアドレスを削除する場合は、削除したいホームページアドレスの右側の削除リンクをクリックしてください。            |         |  |  |  |
|                                 | 新しくホームページアドレスを登録する場合は、以下の新規登録ボタンより登録できます。                          |         |  |  |  |
|                                 | 新規登録                                                               |         |  |  |  |
|                                 |                                                                    |         |  |  |  |
|                                 | やいトップページに戻る                                                        |         |  |  |  |
|                                 |                                                                    |         |  |  |  |

## (3)Webアカウント情報画面

FTPディスク容量の欄の右側にある「設定」ボタンをクリックして下さい。

| Ē              | Webアカウント情報                        |                                  |    |
|----------------|-----------------------------------|----------------------------------|----|
| /eb設定<br> グアウト | 各種設定や登録内容を確認する<br>ご利用になりたい機能のメニュー | ることができます。<br>- を選択してください。        |    |
|                | ホームページアドレス                        | http://www.btvm.ne.jp/~test-btv/ |    |
|                | アカウント                             | test-btv                         |    |
|                | FTPパスワード                          | *******                          | 設定 |
|                | FTPステータス                          | 契約中                              |    |
|                | FTPディスク容量                         | 30 MB(12 KB使用中)                  | 設定 |
|                |                                   |                                  |    |
|                | <b>心</b> Web設定に戻る                 |                                  |    |
|                | 心下ップページに戻る                        |                                  |    |

## (4)FTPディスク容量変更画面

使用したいホームページのFTPディスク容量を選択し、「設定」ボタンをクリックして下さい。 

|                        |                                                                                                    | <b>▲</b> 0986271700 : ログアウト      |  |
|------------------------|----------------------------------------------------------------------------------------------------|----------------------------------|--|
|                        |                                                                                                    |                                  |  |
| トッノページ / Web設定 / Webアカ | ワンド情報 / テイスク保存答重設定                                                                                 |                                  |  |
| 基本情報<br>メール設定          | FTPディスク容量変更                                                                                        |                                  |  |
| Web設定<br>ログアウト         | 下記のホームページに対するFTPディスク啓童を変更します。                                                                      |                                  |  |
|                        | 注意事項                                                                                               |                                  |  |
|                        | <ul> <li>最大容量は100MBです。容量(MB)には10MB単位で30~100の値を入力してください。</li> <li><u>この機能は料金に反映されます。</u></li> </ul> |                                  |  |
|                        | ホームページアドレス                                                                                         | http://www.btvm.ne.jp/~test-btv/ |  |
|                        | FTPディスク容量                                                                                          | 30 MB(12 KB使用中)                  |  |
|                        | FTPディスク使用率                                                                                         | 0.04%                            |  |
|                        | 変更内容                                                                                               | 30 MB - 40 TMB                   |  |
|                        | [                                                                                                  | リセット 設定                          |  |

## (5)確認画面

FTPディスク容量を変更する場合は、「設定」ボタンをクリックして下さい。

| 確認            | ×        |
|---------------|----------|
| 設定してもよろしいですか? |          |
|               | キャンセル 設定 |

## (6)FTPディスク容量変更完了

FTPディスク容量変更が完了すると、Webアカウント情報画面の上部に「設定しました」と表示されます。

|                         |                                       |                                  | <b>▲</b> 0986271700 : ログアウト |
|-------------------------|---------------------------------------|----------------------------------|-----------------------------|
| トップページ / Web設定 / Webアカウ | いた情報                                  |                                  |                             |
|                         | 51 II3 +W                             |                                  |                             |
| 基本情報       メール設定        | Webアカウント情報                            |                                  |                             |
| Web設定<br>ログアウト          | 設定しました。                               |                                  | ×                           |
|                         | 各種設定や登録内容を確認すること<br>ご利用になりたい機能のメニューを通 | ができます。<br>録択してください。              |                             |
|                         | ホームページアドレス                            | http://www.btvm.ne.jp/~test-btv/ |                             |
|                         | アカウント                                 | test-btv                         |                             |
|                         | FTPパスワード                              | ******                           | 設定                          |
|                         | FTPステータス                              | 契約中                              |                             |
|                         | FTPディスク容量                             | 40 MB(12 KB使用中)                  | 設定                          |
|                         |                                       |                                  |                             |
|                         |                                       |                                  |                             |